$\Delta$  delta dental°

## Northeast Delta Dental

#### SFTP User Information

Northeast Delta Dental P.O. Box 2002 Concord NH, 03301

Corporate Telephone 1-800-537-1715 Facsimile 603-223-1199

www.nedelta.com

Northeast Delta Dental SFTP User Guide

03/31/2021 SFTP-Ver 3.0-MEW Copyright  $\ensuremath{\mathbb{C}}$  2020 - 2021 Northeast Delta Dental. All rights reserved.

The information contained in this document is the exclusive property of Northeast Delta Dental and, except for use by the authorized persons, shall not be distributed, reproduced, or disclosed in whole or part without the prior written permission from Northeast Delta Dental.

#### HIPAA / HITECH

Pursuant to the Health Insurance Portability and Accountability Act of 1996 (HIPAA), the Health Information Technology for Economic and Clinical Health Act of 2009 (HITECH), and all applicable regulations promulgated pursuant to HIPAA and HITECH, every reasonable effort has been made to ensure that no text or screen prints contain individually identifiable health information. Wherever possible, the information used is test data and fictitious in nature. If you have any concerns about the information contained herein please contact your Northeast Delta Dental Account Manager or Privacy Officer.

#### Table of Contents

| Table of Contents                                                                                                    | 3                                      |
|----------------------------------------------------------------------------------------------------|----------------------------------------|
| Version History                                                                                                    | 4                                      |
| New User Information                                                                                                    | 5                                      |
| Overview<br>User Credentials<br>Account Notifications<br>Account Notifications - continued<br>Reset the Initial Password .<br>Reset the Initial Password - continued<br>Accessing the SFTP Service<br>Password Expiration        | 5<br>5<br>6<br>6<br>7<br>8<br>8        |
| SFTP Access Via Web Browser                                                                                                    | 9                                      |
| Overview<br>Supported Browsers<br>Web Portal Access                                                                                                    | 9<br>9<br>9                            |
| Web Browser File Transmissions                                                                                                    | 10                                     |
| Overview<br>Navigate Button<br>Uploading Files<br>Idle Timeout<br>Downloading Files                                                                                                    | 10<br>10<br>10<br>13<br>13             |
| Managing Your Account Via Web Browser                                                                                                    | 16                                     |
| Overview<br>Accessing the User Profile<br>Accessing User Preferences                                                                                                    | 16<br>16<br>17                         |
| Managing Your Password                                                                                                    | 19                                     |
| Overview<br>Password Age Limit<br>Automated Notifications<br>Password Expiration and SFTP Clients<br>Updating a Password Before Expiration<br>Updating an Expired Password<br>Password Requirements<br>Changing an Email Address | 19<br>19<br>19<br>20<br>21<br>21<br>23 |
| Automated Email Notifications                                                                                                    | 24                                     |
| Overview<br>Creation of a New User<br>Requesting a New Password<br>Password Expiration Notification<br>Administrator Password Reset Notification                                                                                 | 24<br>24<br>25<br>29<br>29             |

### Version History

| Date       | Version | Initials | Change Description                           |
|------------|---------|----------|----------------------------------------------|
| 11/09/2020 | 1.0     | MEW      | Original Document                            |
| 11/12/2020 | 2.0     | MEW      | Updated Fonts, Miscellaneous content updates |
| 3/31/2021  | 3.0     | MEW      | Content Updates, improved flow               |
|            |         |          |                                              |
|            |         |          |                                              |
|            |         |          |                                              |
|            |         |          |                                              |
|            |         |          |                                              |
|            |         |          |                                              |
|            |         |          |                                              |
|            |         |          |                                              |

| New User In              | formation                                                                                                    |  |  |  |  |
|--------------------------|----------------------------------------------------------------------------------------------------|--|--|--|--|
| Overview                 | This section contains important information for new users, including initial setup of your account.                                                                                                 |  |  |  |  |
| User<br>Credentials      | Customers wanting to transmit files to Northeast Delta Dental via SFTP<br>must work with their Account Representative or their EDI Coordinator,<br>who will request the credentials on your behalf. |  |  |  |  |
|                          | Important Note: Every new account is set up with a temporary password, which <u>must</u> be changed before the account can be used.                                                                 |  |  |  |  |
| Account<br>Notifications | When your SFTP account is created, you will receive two automated notifications from GoAnywhere@nedelta.com. The first will include the user name:                                                  |  |  |  |  |
|                          | From GoAnywhere <goanywhere@nedelta.com>☆</goanywhere@nedelta.com>                                                                                                    |  |  |  |  |
|                          | Your account has been created successfully<br>Your user name is:                                                                                                    |  |  |  |  |
|                          | Login                                                                                                    |  |  |  |  |
|                          | If the link above does not open, please copy and paste the following URL into your browser:<br><u>https://stponedalta.com</u>                                                                       |  |  |  |  |

Continued on next page

Account Th Notifications continued

The second notification received will include your initial password:

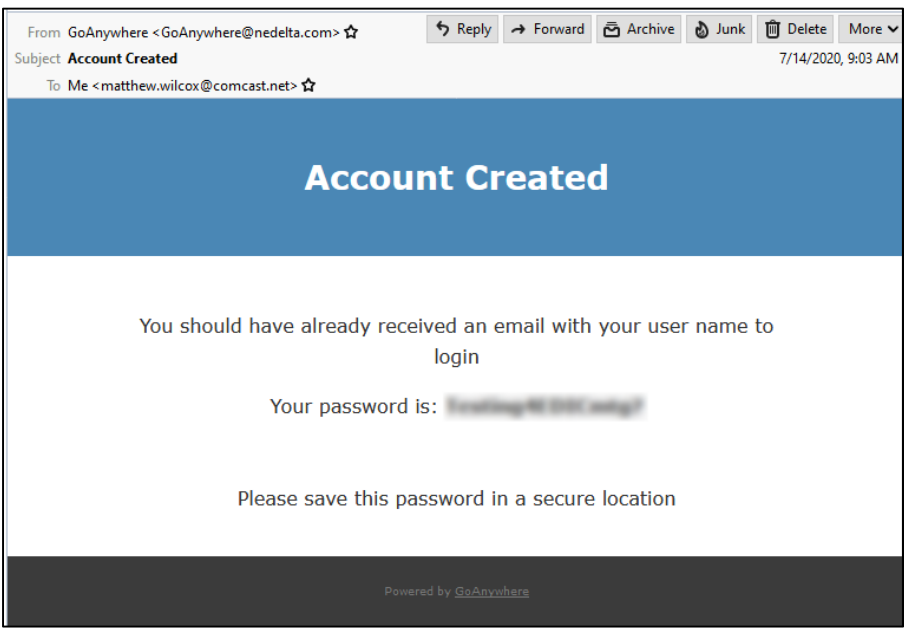

Reset the Initial Password

## Every new account is set up with a temporary password, which <u>must</u> be changed before the account can be used.

Once you have received the two emails shown above, click on the "Login" button in the first email. This will direct you to the web page https://sftp.nedelta.com.

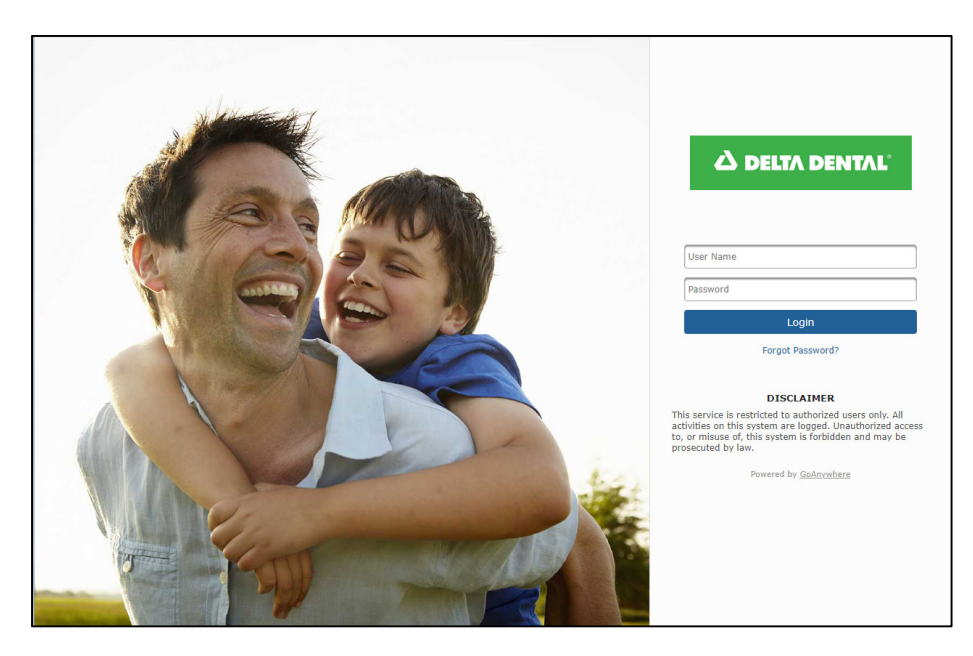

Reset the Initial Password continued Log in using the user name and password from the emails.

You will be prompted that the account is expired, and you must select a new password:

| A DELTA DENTAL                                                                                                    |
|----------------------------------------------------------------------------------------------------|
| Your password has expired                                                                                                    |
| Current Password                                                                                                    |
| New Password                                                                                                    |
| Confirm New Password                                                                                                    |
| Change Password Cancel                                                                                                    |
| DISCLAIMER<br>This service is restricted to authorized users only. All                                                                   |
| activities on this system are logged. Unauthorized access<br>to, or misuse of, this system is forbidden and may be<br>prosecuted by law. |
| Powered by <u>GoAnywhere</u>                                                                                                    |

Enter your current password (received in the initial email) and enter a new password. Your new password <u>must</u> meet these requirements:

- Minimum password length: 14 characters
- At least one upper case letter
- At least one lower case letter
- At least one number
- At least one special character from this list:
  - ~ @ # \$ % ^ & \* ( ) \_ = + < > ? / \ ; : [ ] { } , .

Once you have entered a new password, you will receive a confirmation on the website:

| 0         | Password was changed<br>successfully |
|-----------|--------------------------------------|
| User Name |                                      |
|           |                                      |

## Accessing the Once you have selected a new password, you can begin using these credentials to send and receive files via SFTP.

Depending upon your preference, you may continue to transfer files through the web interface at https://sftp.nedelta.com.

Or you can access the site with any standard SFTP client using the following settings:

Site name: sftp.nedelta.com Port: 22

Instructions for using an SFTP client will vary, depending on the client. Please refer to your SFTP client user guide for additional direction, as needed.

## PasswordSFTP passwords expire, and must be reset every 6 months. As theExpirationrenewal date approaches, automated reminders will be sent to the email<br/>address associated with the user name.

Password resets can be completed via the web interface. More detailed information about this process can be found further in this guide.

#### SFTP Access Via Web Browser

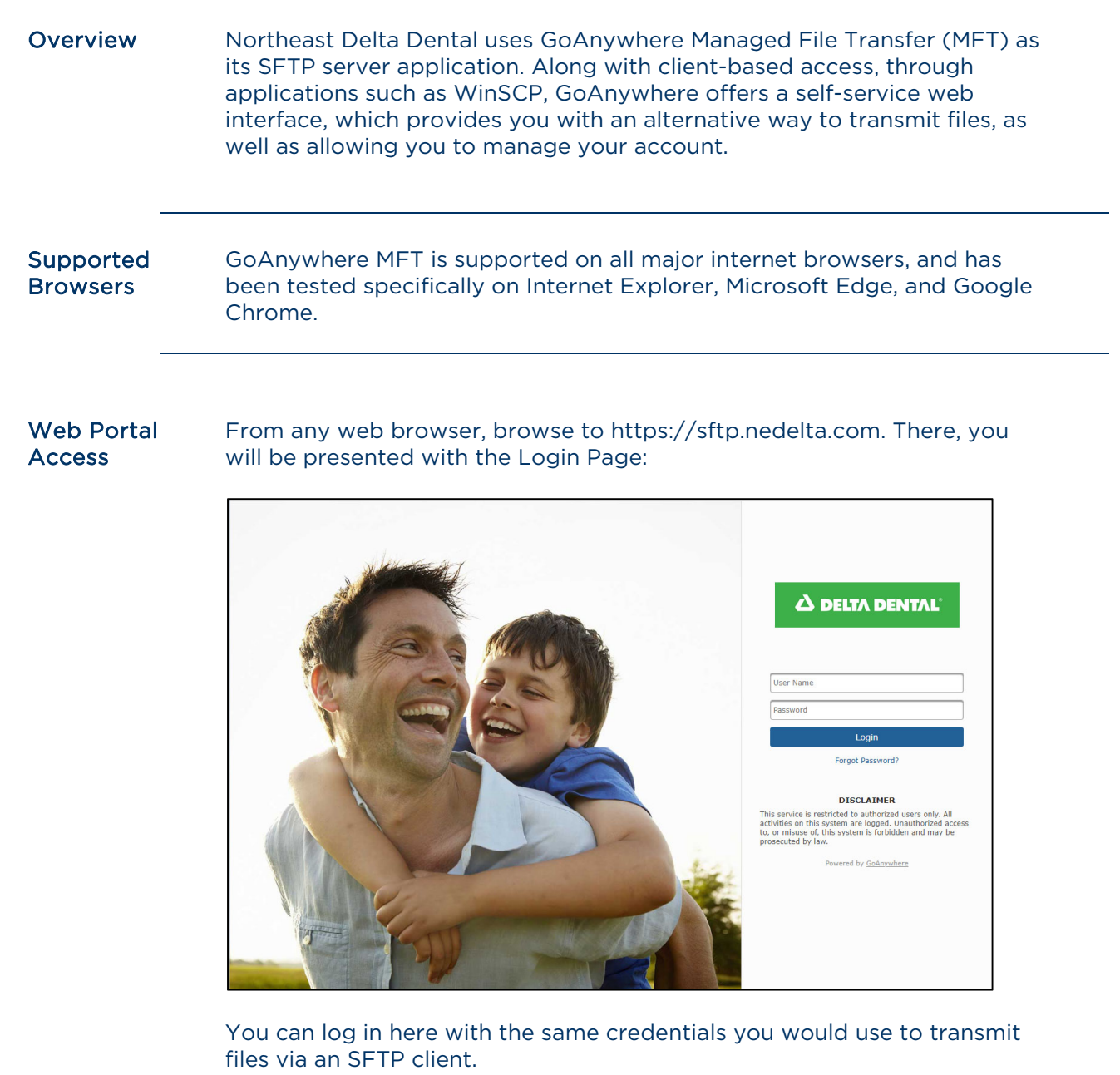

Once logged in, you will see the home page:

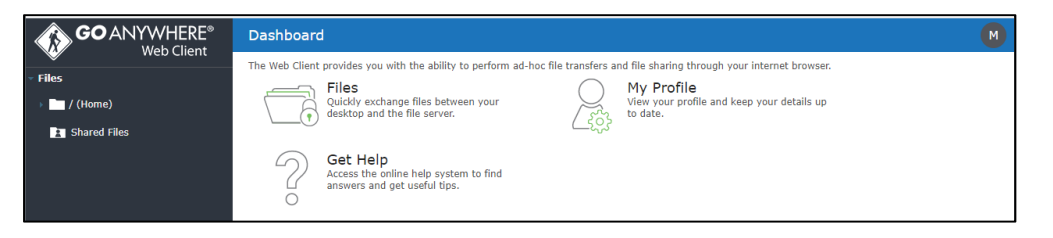

#### Web Browser File Transmissions

| Overview           | Northeast Delta Dental's SFTP service allows you to access<br>sftp.nedelta.com via a client. However, you also have the option to upload<br>and download files via the web browser.                                                                                           |
|--------------------|----------------------------------------------------------------------------------------------------|
| Navigate<br>Button | The Navigate button is a default shortcut in GoAnywhere, which allows<br>you to quickly return to your home directory. While this is useful in some<br>environments, where users may have multiple folders and subfolders, you<br>should have no need to utilize this button. |

Uploading Files If you click "Files" under Dashboard, or on the quick access panel on the left, you will see the same directory you see via an SFTP client:

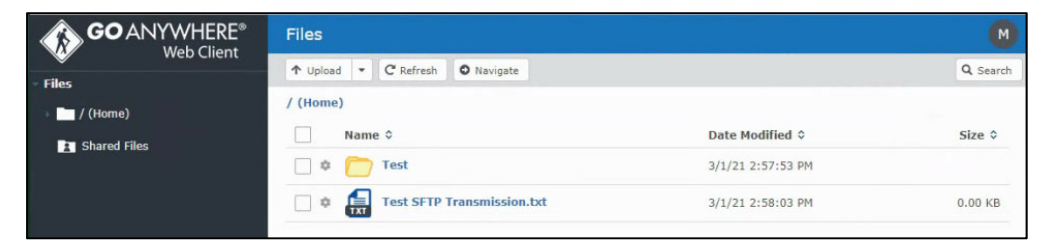

From here, you have two options for uploading files.

First, you can drag and drop files onto the screen to upload:

| GO ANYWHERE®   | Files                                                                          |                     |
|----------------|--------------------------------------------------------------------------------|---------------------|
| Files          | ↑ Upload 🔹 C Refresh 🖵 Applet 💿 Navigate                                       |                     |
| - 🛄 / (Home)   |                                                                                |                     |
| Test           | Name 🗘                                                                         | Date Modified 0     |
| 1 Shared Files |                                                                                | 9/21/20 9:50:50 AM  |
|                | 🗋 🛊 📠 test SFTP Transmission.txt                                               | 9/14/20 10:54:01 AM |
|                | Toronite<br><b>Just Let Go!</b><br>The files will be uploaded to the current f | folder.             |

Uploading Files continued Or you can click the "Upload" button and browse to the files you wish to upload.

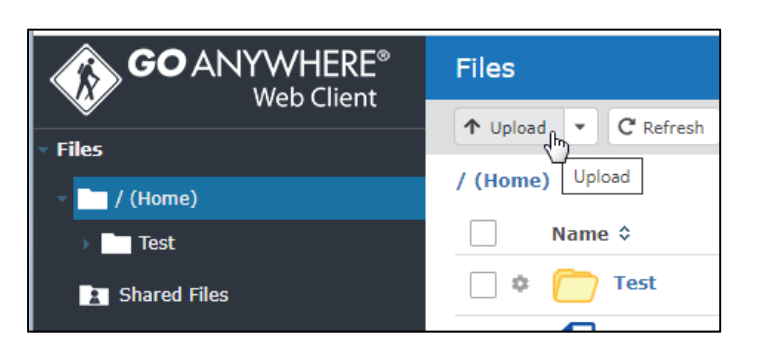

| ⇒ ~ ↑ 🗖 → T          | his PC > Desktop >                        |                    | ~                 | ට 🔎 Sea   | rch Desktop |
|----------------------|-------------------------------------------|--------------------|-------------------|-----------|-------------|
| rganize 🔻 🛛 New fold | ler                                       |                    |                   |           | Dee 💌 🛄     |
| temp ^               | Name                                      | Date modified      | Туре              | Size      |             |
| Videos               | Test SFTP Transmisson 3.txt               | 9/21/2020 9:56 AM  | Text Document     | 0 KB      |             |
| OneDrive             | 👧 DVDFab 11 (x64)                         | 9/13/2020 7:23 AM  | Shortcut          | 2 KB      |             |
|                      | 👧 DVDFab 11 Mini (x64)                    | 9/13/2020 7:23 AM  | Shortcut          | 2 KB      |             |
| This PC              | 🗾 SAFe 5 Practitioner Exam Study Guide (5 | 8/10/2020 12:28 PM | Adobe Acrobat D   | 390 KB    |             |
| 3D Objects           | 🐬 GA MFT Testing                          | 7/14/2020 9:23 AM  | Internet Shortcut | 1 KB      |             |
| E Desktop            | Personal webex room link.txt              | 6/22/2020 7:12 AM  | Text Document     | 1 KB      |             |
| Documents            | IMG_0081.JPG                              | 5/30/2020 8:52 AM  | JPG File          | 6,587 KB  |             |
| L Downloads          | Chicken Pasanda.txt                       | 5/29/2020 3:32 PM  | Text Document     | 2 KB      |             |
| A Austa              | IMG_0080.JPG                              | 5/28/2020 5:43 PM  | JPG File          | 4,623 KB  |             |
|                      | 🛋 lilacs 2.jpeg                           | 5/25/2020 7:04 PM  | JPEG File         | 170 KB    |             |
| Pictures             | 🛋 lilacs 1.jpeg                           | 5/25/2020 7:04 PM  | JPEG File         | 157 KB    |             |
| Videos               | image0.jpeg                               | 5/25/2020 8:06 AM  | JPEG File         | 407 KB    |             |
| L Windows (C:)       | image1.jpeg                               | 5/25/2020 8:03 AM  | JPEG File         | 82 KB     |             |
| DATA (D:)            | ELEARN MORE.docx                          | 4/20/2020 1:50 PM  | Microsoft Word D  | 13 KB     |             |
| Network              | Sound - Shortcut                          | 3/16/2020 7:17 AM  | Shortcut          | 1 KB      |             |
| File                 | name: Test SETP Transmisson 3 txt         |                    |                   | All Files | (*.*)       |

With either method, upon successful upload, you will receive notification that the file upload completed normally:

Upload Complete Show Details

DeletingMost users do not have the security to delete files. If you attempt to deleteUploaded Filesfiles, you will be notified:

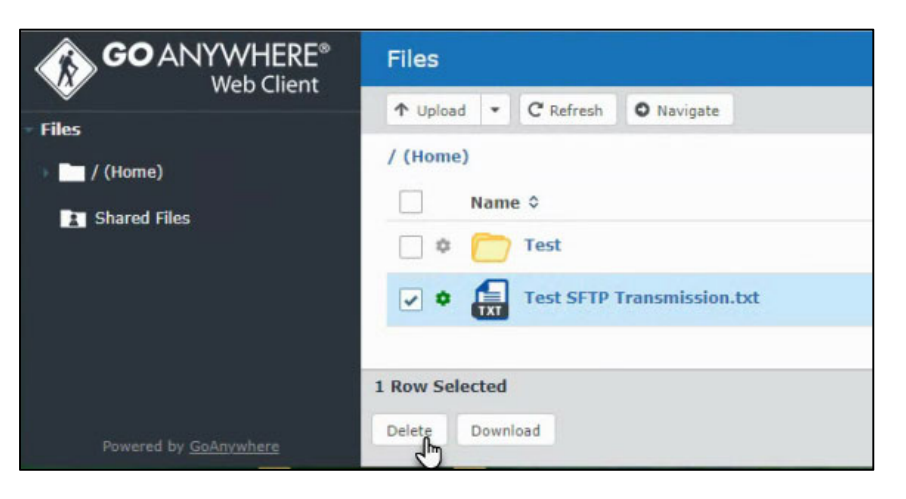

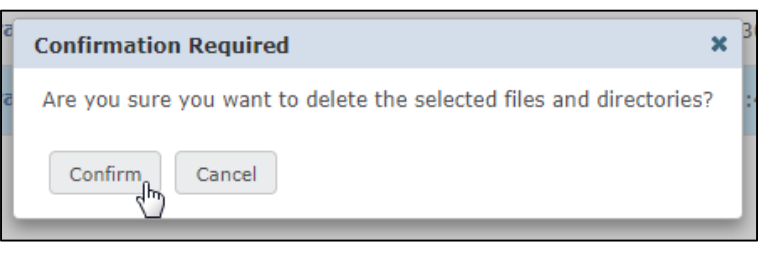

| Files                                                       |           |            |  |  |
|-------------------------------------------------------------|-----------|------------|--|--|
| ↑ Upload 🝷                                                  | C Refresh | O Navigate |  |  |
| Not authorized to delete file '/Test SFTP Transmission.txt' |           |            |  |  |
| 0 file(s) and 0 directory(ies) were deleted successfully    |           |            |  |  |

If you accidentally upload a file that needs to be deleted, you have two options:

- Upload the file with a different name, or
- Wait a few minutes

Within 10 minutes, an automated sweep will remove the file from the server, and you will be able to upload the file again. However, in either case, you should contact your EDI Coordinator or Business contact and let them know to disregard the original file uploaded.

Idle Timeout The web interface has an idle timeout. If you log in and there is no activity for the session timeout period (currently 5 minutes), you will receive a warning:

| Session Timeout Warning                                                |  |  |  |
|------------------------------------------------------------------------|--|--|--|
| Your session will time out within 60 seconds. Do you wish to continue? |  |  |  |
| Stay Logged In                                                         |  |  |  |

If no action is taken, you will be auto-logged off:

| <b>À DELTA DENTAL</b> °                                                                                                    |
|----------------------------------------------------------------------------------------------------|
| Your session has expired                                                                                                    |
| User Name                                                                                                    |
| Password                                                                                                    |
| Login                                                                                                    |
| Forgot Password?                                                                                                    |
| DISCLAIMER                                                                                                    |
| This service is restricted to authorized users only. All<br>activities on this system are logged. Unauthorized access<br>to, or misuse of, this system is forbidden and may be<br>prosecuted by law. |
| Powered by <u>GoAnywhere</u>                                                                                                    |

DownloadingMost users will not see any files available on sftp.nedelta.com. However, if<br/>you are a client who also receives outbound files, there are two methods<br/>for downloading files.

Downloading Files continued The first method is to simply click on the file name you wish to download:

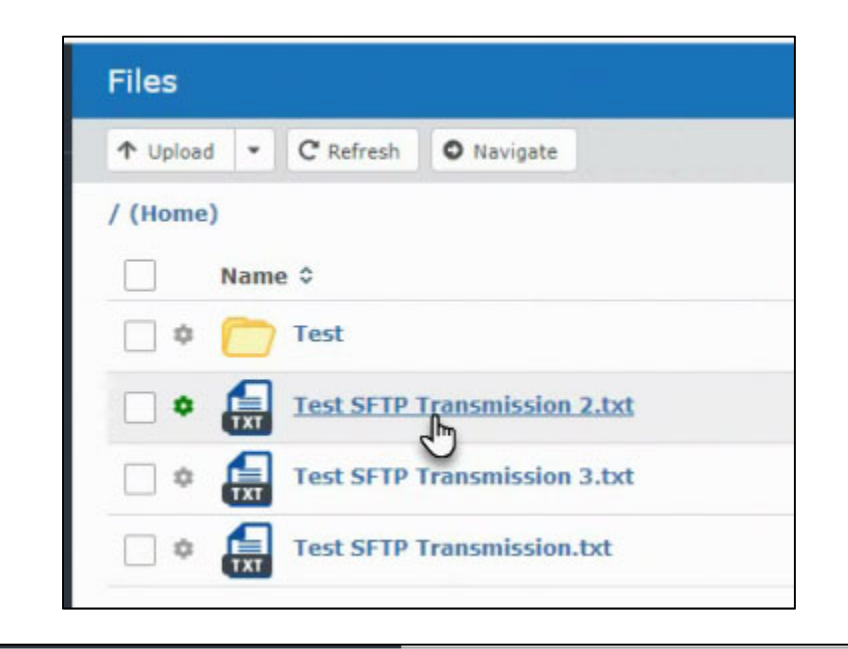

| test SFTP Transmisstxt | ^ | Show all | × |
|------------------------|---|----------|---|
|                        |   |          |   |

The file automatically downloads into the local "Downloads" folder.

The second option is most useful for downloading multiple files at the same time.

Click in the boxes next to the files you wish to download. A "Download" button appears at the bottom of the screen:

Downloading Files continued

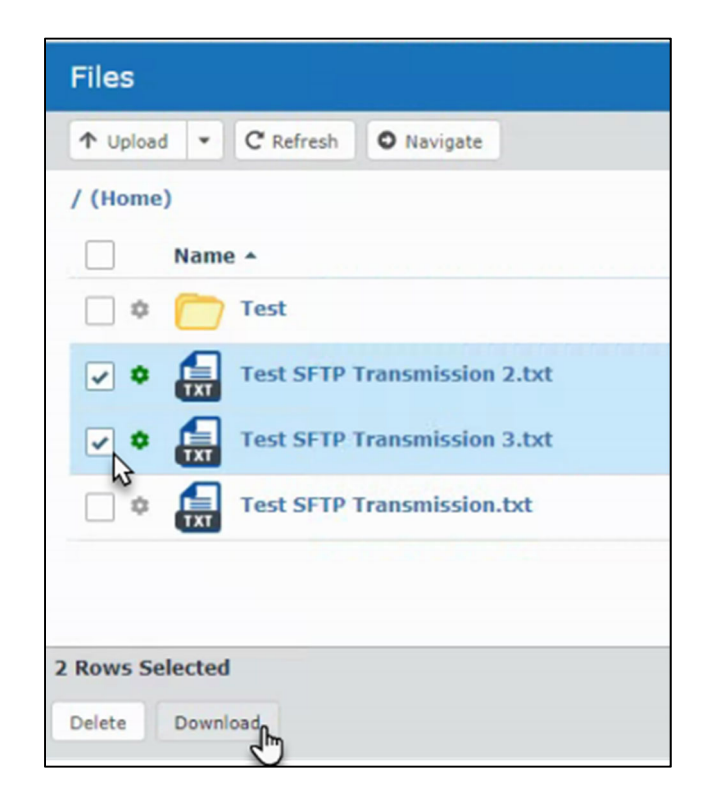

These files will also be downloaded automatically into the local "Downloads" folder. The difference is that these files will be zipped into a single compressed file:

| This PC $\rightarrow$ | Downloads >            |
|-----------------------|------------------------|
| ^                     | Name                   |
|                       | documents_20200921.zip |

If you click on a single file and click the "Download" button, the file will be zipped and downloaded, just as multiple files would.

#### Managing Your Account Via Web Browser

```
Overview
```

There are a limited number of settings that you, the customer, can manage yourself. The most important one is the password, which is outlined in the next section. This section will outline the other settings you can access.

Accessing the User Profile

You can access their profile settings from two places. The first is on the main dashboard (home page), by clicking on "My Profile":

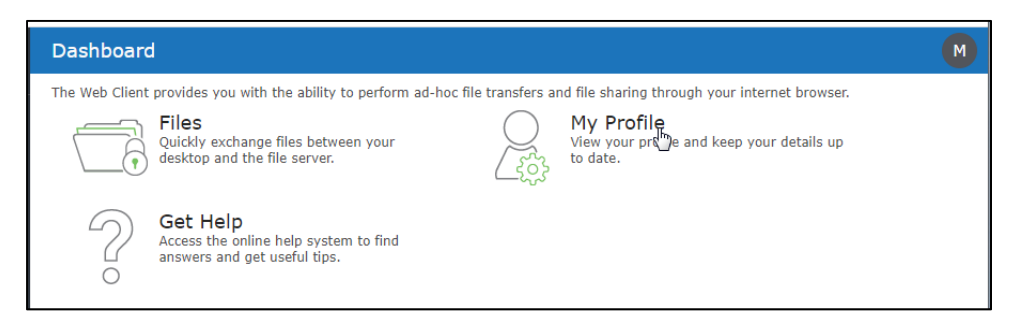

The second is by clicking the circle in the upper right corner:

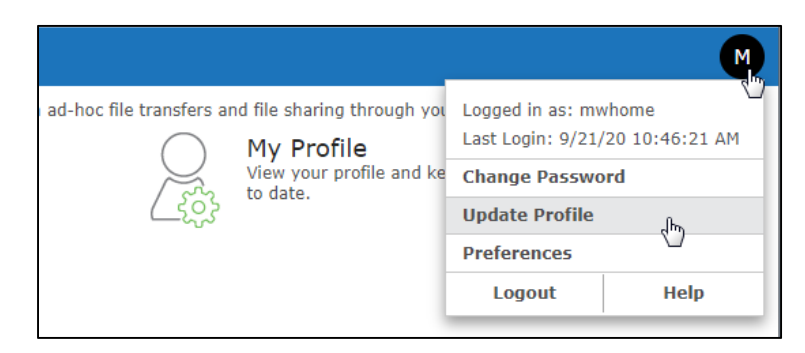

Both of these allow you to update basic profile settings:

| Update Profil | e                      |
|---------------|------------------------|
| ✓ Save X Can  | cel                    |
|               |                        |
| First Name    |                        |
| Last Name     |                        |
| Organization  | Northeast Delta Dental |
| Phone         | 603-223-1233           |
|               |                        |

Accessing UserWhen you click the circle in the upper right corner, another option you<br/>have is "Preferences."

|                          |                                           |                                       | M                       |
|--------------------------|-------------------------------------------|---------------------------------------|-------------------------|
| ad-hoc file transfers an | nd file sharing through you<br>My Profile | Logged in as: mw<br>Last Login: 9/21/ | 'home<br>20 11:14:57 AM |
|                          | View your profile and ke                  | Change Passwo                         | rd                      |
| (-२०३                    | to date.                                  | Update Profile                        |                         |
|                          |                                           | Preferences                           | رالم                    |
|                          |                                           | Logout                                | Help                    |
|                          |                                           |                                       |                         |
|                          |                                           |                                       |                         |

There are only two editable preferences, and most users will not find any benefit in changing these.

The first is default landing page, where you can choose from "Dashboard," "Files" or "Last Visited Feature":

| Preferences                            |                                  |
|----------------------------------------|----------------------------------|
| ✓ Save X Cancel                        |                                  |
| Default Landing Page<br>Files          | Last Visited Feature   Dashboard |
| Default Upload Action When File Exists | Files<br>Last Visited Feature    |

By default, this is set to last visited feature.

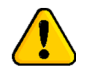

It is important to note, "Last Visited Feature" does not mean the last visited folder. When testing, you must be sure to double click into the test folder <u>each</u> time you upload a test file, even if your previous file was a test file, uploaded into the test folder.

Accessing User The second preference is the default behavior when files already exist. Preferences continued

| Last Visited Feature 💌               |
|--------------------------------------|
| Rename 🔻                             |
| Rename<br>Overwrite<br>Error<br>Skip |
|                                      |

You should <u>not</u> change this from "rename," even though you have the ability to do so.

Standard security prevents you from overwriting existing files, so if you choose "Overwrite," you will receive an error if you attempt to upload two files with the same name. And the last two options, "Error" and "Skip," also present errors.

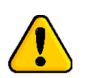

Files are removed from the SFTP server every few minutes, so most of the time, you will not see any existing files when you upload a new file, making this setting irrelevant.

#### Managing Your Password

| Overview                                   | One of the security features of Northeast Delta Dental's SFTP software application is that you will be required to periodically update your password.                                                                                                    |
|--------------------------------------------|----------------------------------------------------------------------------------------------------|
| Password Age<br>Limit                      | User passwords are set to expire every six months.                                                                                                    |
| Automated<br>Notifications                 | The system will send three automated notifications when the expiration date is approaching.                                                                                                    |
|                                            | <ol> <li>The first notification will be generated 14 days prior to expiration.</li> <li>The second notification will be generated 7 days prior to expiration.</li> <li>The third (and final) notification will be generated 3 days prior to expiration.</li> </ol> |
|                                            | These notifications will be sent to the email address that is associated with the SFTP credentials.                                                                                                    |
| Password<br>Expiration and<br>SFTP Clients | Passwords cannot be set via an SFTP client. If you have not reset the password by the expiration date, the client application will simply report that access is denied:                                                                                            |

the notification that the password has expired.

Updating a Password Before Expiration Log into https://sftp.nedelta.com via a web browser:

|                          | A DELTA DENTAL                                                                                                    |
|--------------------------|----------------------------------------------------------------------------------------------------|
|                          |                                                                                                    |
|                          |                                                                                                    |
|                          |                                                                                                    |
|                          |                                                                                                    |
|                          |                                                                                                    |
|                          |                                                                                                    |
|                          | Login                                                                                                    |
|                          | Forgot Password?                                                                                                    |
|                          | DISCLAIMER                                                                                                    |
| Thi<br>act<br>to,<br>pro | is service is restricted to authorized users only. All<br>divides on this system are logged. Unauthorized access<br>or misuse of, this system is forbidden and may be<br>osecuted by law. |
|                          | Develop the Contempore                                                                                                    |

Once logged in, click on the circle in the upper right corner, and choose Change Password from the drop-down menu:

|                                            | M        |
|--------------------------------------------|----------|
| Logged in as: mwild<br>Last Login: 11/9/20 | cox2     |
| Change Password                            | <b>P</b> |
| Update Profile                             | 3        |
| Preferences                                |          |
| Address Book                               |          |
| <br>Logout                                 | Help     |
|                                            |          |

Enter your current and new passwords:

| Change Password                                                |    |
|----------------------------------------------------------------|----|
| Change Password X Canc                                         | el |
| Current Password *<br>New Password *<br>Confirm New Password * |    |

#### Updating an Expired Password

If you have not reset the password by the expiration date, your SFTP client will report that access is denied (as shown above).

When you connect via a web browser, you will get the notification that the password has expired.

|                       | <b>À DELTA DENTAL</b> °                                                                                                    |
|-----------------------|----------------------------------------------------------------------------------------------------|
|                       |                                                                                                    |
|                       |                                                                                                    |
|                       | X Your password has expired                                                                                                    |
|                       | Current Password                                                                                                    |
|                       | New Password                                                                                                    |
|                       | Confirm New Password                                                                                                    |
|                       | Change Password Cancel                                                                                                    |
|                       |                                                                                                    |
|                       | DISCLAIMER                                                                                                    |
| Th<br>ac<br>to,<br>pr | is service is restricted to authorized users only. All<br>ivities on this system are logged. Unauthorized access<br>or misuse of, this system is forbidden and may be<br>osecuted by law. |
|                       | Powered by <u>GoAnywhere</u>                                                                                                    |

At this point, you must enter your current and new passwords before you will be able to log into the system.

| Password<br>Requirements | The SFTP application requires a secure password that meets the following criteria:                                                         |
|--------------------------|----------------------------------------------------------------------------------------------------|
|                          | <ul> <li>Minimum password length: 14 characters</li> <li>At least one upper case letter</li> <li>At least one lower case letter</li> </ul> |
|                          | <ul> <li>At least one number</li> <li>At least one special character from this list:</li> </ul>                                            |
|                          | ~ @ # \$ % `` & * ( ) = + < > ? / \;: [ ] { } ,.                                                                                           |

Password Requirements -Continued If you attempt to enter a password that does not adhere to these rules when selecting a new password, the system will present an error with the rules:

|         | A DELTA DENTAL                                             |
|---------|------------------------------------------------------------|
|         |                                                            |
|         |                                                            |
|         |                                                            |
|         | Password does not conform to<br>policy. The current policy |
|         | requirements are:<br>Must be at least 14 character(s)      |
|         | Iong<br>Must have at least 1 unner case                    |
|         | letter(s)                                                  |
|         | letter(s)                                                  |
|         | Must have at least 1 special                               |
|         | The only special characters                                |
|         | <>?/\;:[]{},.                                              |
| Curren  | It Password                                                |
| New Pa  | assword                                                    |
| Confirm | m Now Decoward                                             |
| Confirm | II New PassWord                                            |
| -       |                                                            |

Once you have chosen a new password that meets the system requirements, you will receive the successful notification:

| ۵         | DELTA DENTAL                         |
|-----------|--------------------------------------|
| 0         | Password was changed<br>successfully |
| User Name |                                      |
| Password  |                                      |
|           | Login                                |
|           | Forgot Password?                     |

# Changing an Under some circumstances, you may want to change the email address associated with the SFTP credentials. Any change to the email address must be handled by your EDI Coordinator, Account Representative or other Business contact.

If the configured recipient's email address is changing due to a personal name change or domain name change, updating the email on an existing account is sufficient.

However, if the original contact has left the organization, you should request new credentials or immediately update the password on your existing user name. This will insure the integrity of the SFTP user access.

#### Automated Email Notifications

| Overview                  | <ul> <li>There are several notifications that will be delivered automatically from the new SFTP service. The notifications displayed in this section include:</li> <li>Creation of a new user</li> <li>Request for a new password</li> <li>Password expirations</li> <li>Administrator password reset</li> </ul>                                                                          |
|---------------------------|----------------------------------------------------------------------------------------------------|
| Creation of a<br>New User | The request for new SFTP credentials will be sent to IS Operations. For most<br>external customers, this request will be sent by the EDI Coordinator or<br>Account Representative.<br>The EDI Coordinator or Account Representative will include the email address<br>of the person who should receive the credentials. Currently, only one email<br>address can be included per account. |
|                           | When your SFTP user is created, you will receive two automated notifications from GoAnywhere@nedelta.com. The first will include your SFTP user name:                                                                                                    |

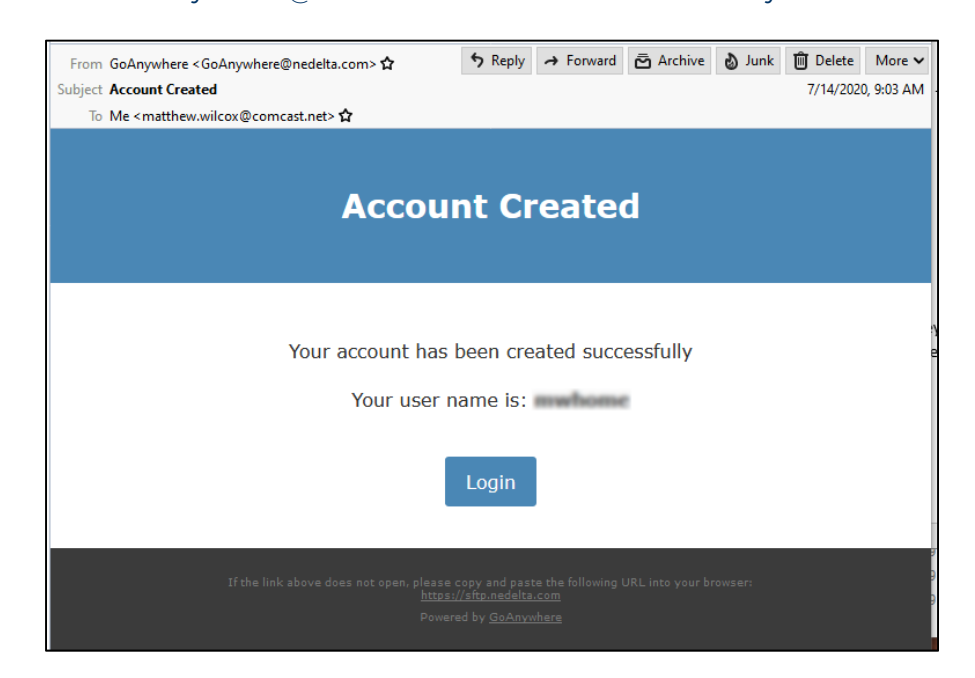

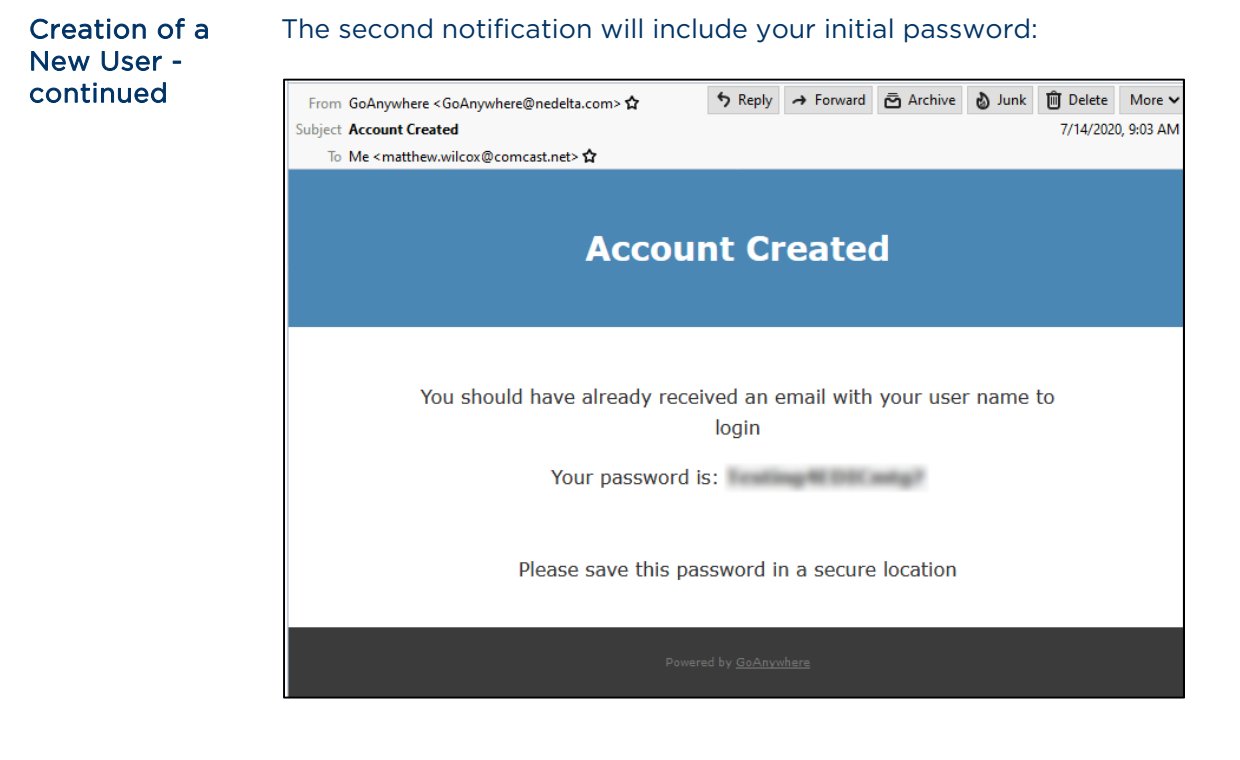

Important Note: Every new account is set up with a temporary password, which <u>must</u> be changed before the account can be used.

| Requesting a<br>New Password | If you lose or forget your password, you should request a new password via the web browser using the "Forgot Password?" link: |  |  |  |
|------------------------------|----------------------------------------------------------------------------------------------------|--|--|--|
|                              | <b>DELTA DENTAL</b>                                                                                                    |  |  |  |
|                              | User Name                                                                                                    |  |  |  |
|                              | Login<br>Forgot Password?                                                                                                    |  |  |  |

Requesting a When you click this, you will be prompted to enter your SFTP user name and a captcha:
 - continued

|                                                                                                    | DENTAL                                                                                                    |
|----------------------------------------------------------------------------------------------------|----------------------------------------------------------------------------------------------------|
| Specify your user name ar<br>in the image, then click Su<br>sent to the email address<br>account which will contain<br>password. Please contact<br>representative if you do n<br>name. | nd the characters shown<br>ubmit. A message will be<br>associated with your<br>a link to reset your<br>your account<br>ot remember your user |
| User Name                                                                                                    | c                                                                                                    |
| Characters From Image Submit                                                                                                    | Cancel                                                                                                    |
| Powered by                                                                                                    | GoAnywhere                                                                                                    |

Once you provide this information, and click "Submit," the system will direct you to your email:

| 0                 | Request has been successfully submitted.                                                    |
|-------------------|---------------------------------------------------------------------------------------------|
|                   | Further Instructions                                                                        |
| Please f          | ollow the instructions in the email to create a new password.                               |
| If you<br>junk fo | don't receive this email, please check your<br>Ider or contact your Account Representative. |
|                   | Done                                                                                        |
|                   |                                                                                             |

Requesting a New Password - Continued

## The system sends an email to the email address associated with the user name that was entered.

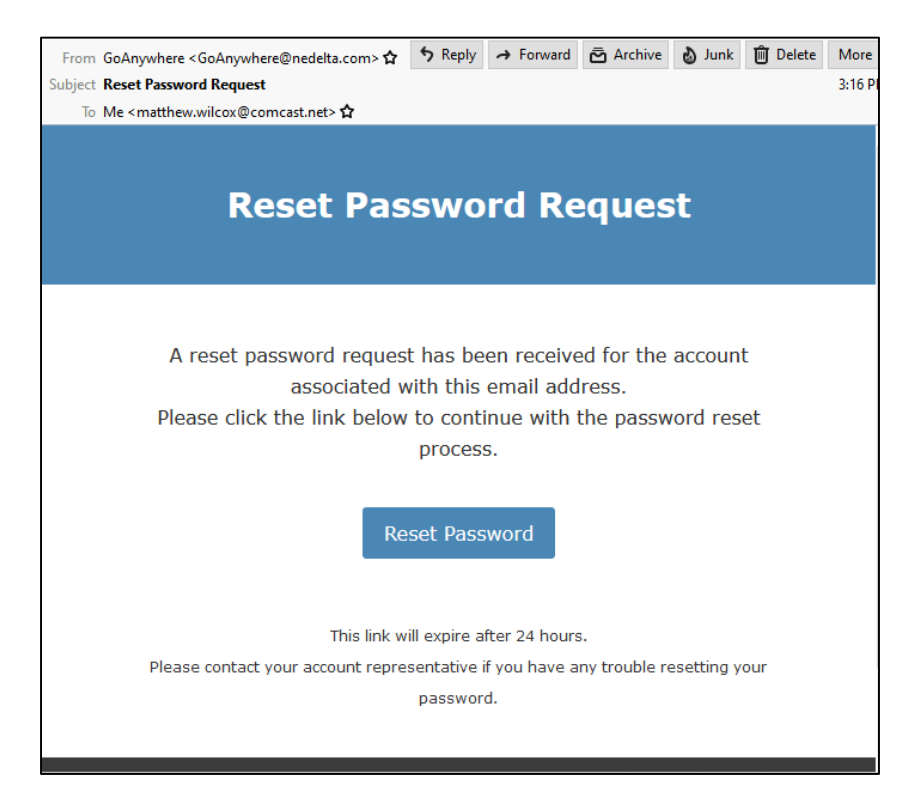

When you click the link in the email, you will be directed back to the web page, where you will need to confirm your SFTP user name again:

|                                                                  | 8  |
|------------------------------------------------------------------|----|
|                                                                  |    |
| Confirm your user name<br>Specify your user name, then click Nex | t. |
| User Name                                                        |    |
| Next 👆 Cancel                                                    |    |
|                                                                  |    |

Requesting a New Password - Continued Once you have successfully confirmed your user name, you will be prompted to select a new password:

|                                                            | DENTAL                                        |
|------------------------------------------------------------|-----------------------------------------------|
| <b>Create your ne</b><br>Specify and confirm your r<br>Sav | ew password<br>new password, then click<br>e. |
| New Password                                               |                                               |
| Confirm Password                                           |                                               |
| Save                                                       | Cancel                                        |
| Powered by <u>G</u>                                        | GoAnywhere                                    |

#### Password Expiration Notification

## This is an example of the automated notification when a password is about to expire:

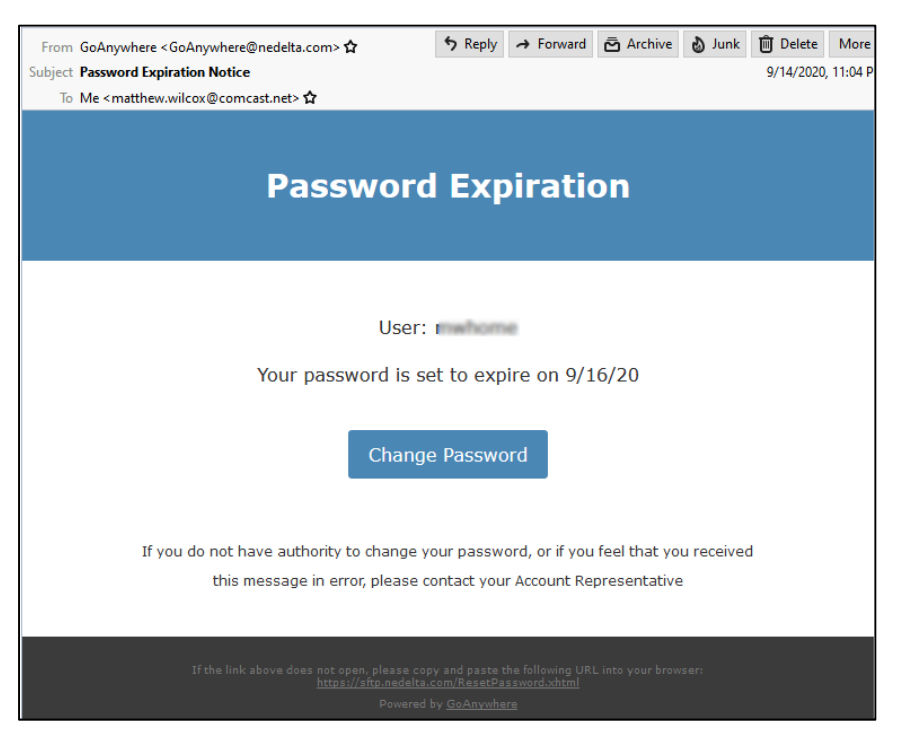

When you click the link, you are directed to the SFTP landing page in your default web browser, and prompted to change your password.

#### Administrator Password Reset Notification In some cases, you may request that an administrator resets your password. This is an example of the automated notification when this occurs: From GoAnywhere (GoAnywhere@nedetta.com) \* \* Reply \* Forward @ Archive @ Junk @ Delete More \* Subject Your Account Information Has Olanged To Me <matthew.wilco.@comcast.net & Your Account Information Has Changed The password for your account has been reset to: Use this new password for accessing your account and services If you have trouble accessing your account, please contact your account representative

In most cases, this will be a temporary password, which must be reset before first use.